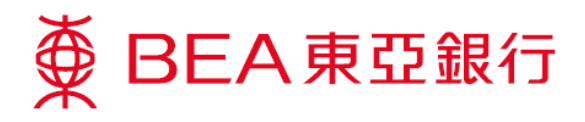

# 銀通無卡提款服務示範

### 設立提款指示

 透過東亞銀行手機 程式登入流動理財 並選擇「賬戶服 務」>「無卡提款」 >「銀通無卡提 款」。

> \*你需已提供有效的 流動電話號碼及已 登記電子網絡銀行 服務的電郵地址

| SupremeGold<br>顧幸證防 |   |
|---------------------|---|
| ■ 賬戶服務              | ~ |
| 賬戶概覽                |   |
| 定期存款                |   |
| 電子結單                |   |
| 無卡提款                |   |
| 現金發放計劃              |   |
| 轉賬及付款               | × |
| 溢 投資                | ~ |
| 今 保險                | ~ |
| 🐣 強積金職業退休計劃         | ~ |
| 🚱 設定                |   |
| ■ 產品及服務             | ~ |
| Q 聯絡我們              | ~ |
| -                   |   |

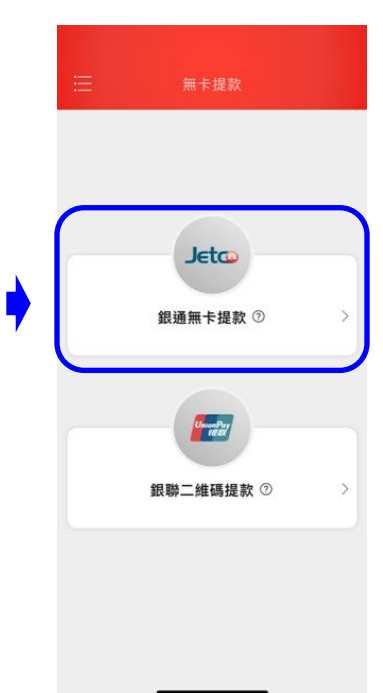

確認重要事項及同 意銀通無卡提款服 務的條款及細則。 一次性密碼驗證 後,登記銀通無卡 提款服務完成。

(只適用首次使用本 服務)

|                                                                                                    | 銀知無下症病                                           |
|----------------------------------------------------------------------------------------------------|--------------------------------------------------|
|                                                                                                    | 服務登記                                             |
|                                                                                                    |                                                  |
|                                                                                                    |                                                  |
| 您的電翻地址<br>(收取通知)                                                                                                    | <b>abc***</b> @hkbea.com<br>東亞銀行將會發送通知到<br>此電都地址 |
|                                                                                                    | 重要事項                                             |
| 1.本服務只適用                                                                                                    | <b>於港幣提款。</b>                                    |
| 2.每日提款限額<br>員機進行之現金<br>港幣20,000元或                                                                                                    | 為港幣10,000元,不包括憑卡於櫃<br>提款交易(每張卡每日提款限額為<br>;其等值)。  |
| 3.若提款金額低<br>款。                                                                                                    | 於港幣300元,需到本行櫃員機提                                 |
| 4.各香港「銀通<br>會有不同的最高                                                                                                    | 」會員銀行對於每次於櫃員機提款<br>交易金額限制。                       |
| 銀通知                                                                                                    | <b>票卡提款服務條款及細則</b>                               |
| 鑑於The Bank o                                                                                                    | of East Asia, Limited東亞銀行有限                      |
| A STATE AND A STATE OF A STATE OF | CT.I. DU I                                       |

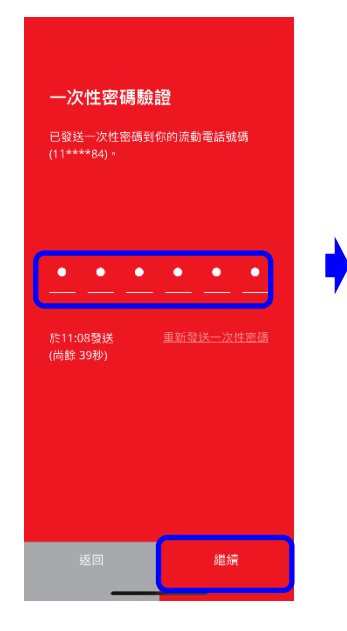

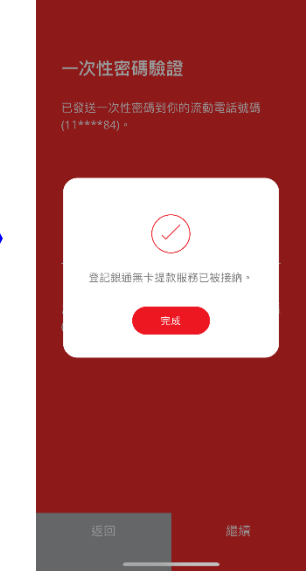

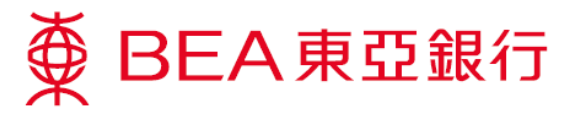

 選擇賬戶及輸入提款金額並確認。一次性密碼驗證後, 指示設立完成。

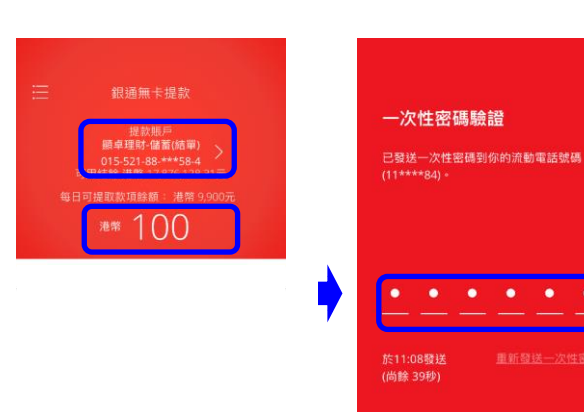

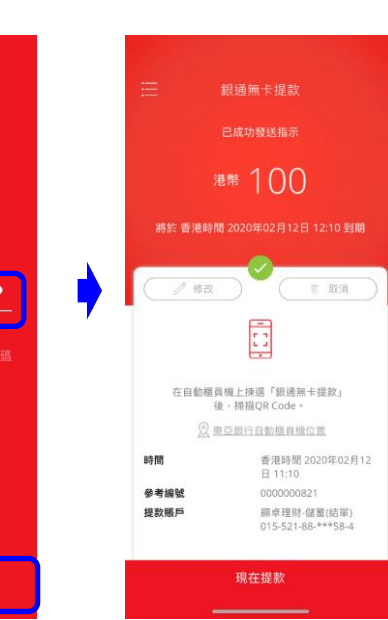

### 即時提款

 在自動櫃員機上揀 選「銀通無卡提 款」後,於東亞銀 行手機程式選擇 「現在提款」,並 掃描 QR Code,交 易完成即可提取現 金。

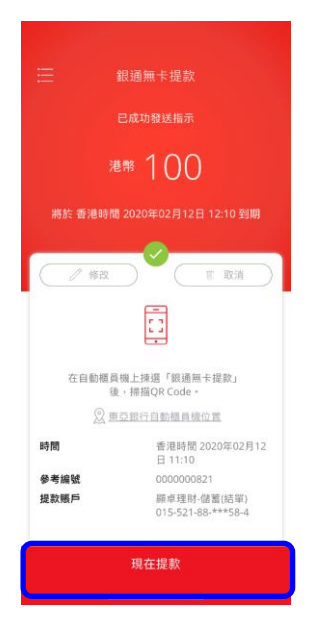

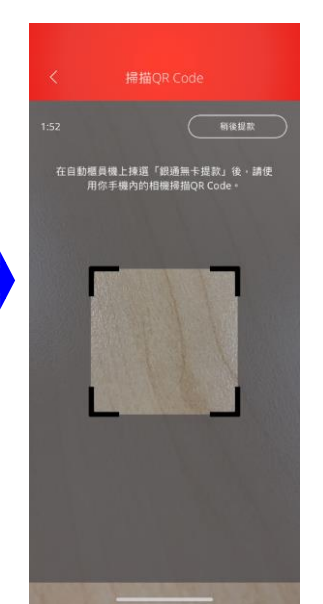

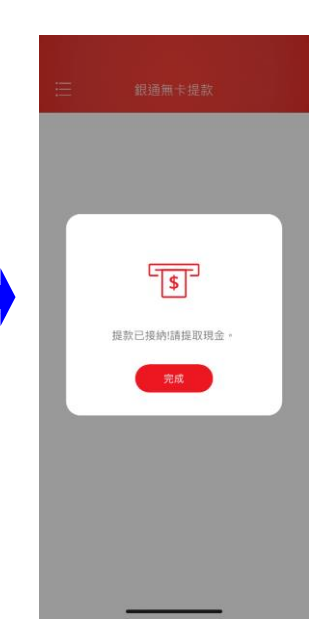

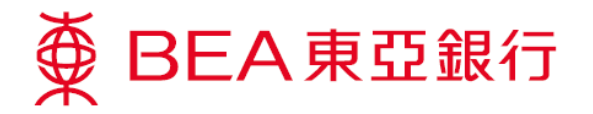

#### <u>稍後提款</u>

如你並未到達就近自動櫃員機,可於設立指示後,60分鐘內登入流動理財進行提款。

1. 透過東亞銀行手機 ● BEA東亞銀行
程式登入流動理財 並選擇「賬戶服 9 賬戶服務 務」>「無卡提款」 賬戶概覽 港幣 100 >「點<u>此處</u>提 定期存款 Jeto 款」,你的提款指 電子結單 銀通無卡提款 ② 示將自動顯示。 1 無卡提款 / 修改 市 取消 \$ 此處 提書 現金發放計劃 . 轉賬及繳款 Union Pay terior 🚄 投資 在自動櫃員機上揀選「銀通無卡提款」 後,掃描QR Code。 今 保險 銀聯二維碼提款 ⑦ ② 東亞銀行自動植員機位置 香港時間 2020年02月12 日 11:10 時間 💍 強積金/職業退休計劃 參考編號 0000000821 ② 設定 提款賬戶 顯卓理財-儲蓄(結單) 015-521-88-\*\*\*58-4 ■ 產品及服務 Q 聯絡我們 2. 在自動櫃員機上揀 選「銀通無卡提 款」後,於東亞銀 行手機程式選擇 港幣 100 **檀員機上揀選「銀通無卡提款」後** 「現在提款」並掃 描 QR Code, 交易 \$ 前 取消 完成即可提取現 / 修改 . 金。 提款已接纳!請提取現金。 在自動櫃員機上揀選「銀通無卡提款」 後,掃描QR Code。 ② 東亞銀行自動植員機位置 香港時間 2020年02月12 日 11:10 時間 參考編號 0000000821 提款賬戶 願卓理財-儲蓄(結單) 015-521-88-\*\*\*58-4

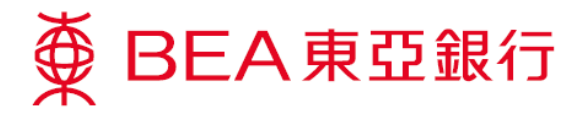

## 客戶於櫃員機提取現金

 於鍵盤上隨意按一 個鍵進行無卡交 易。

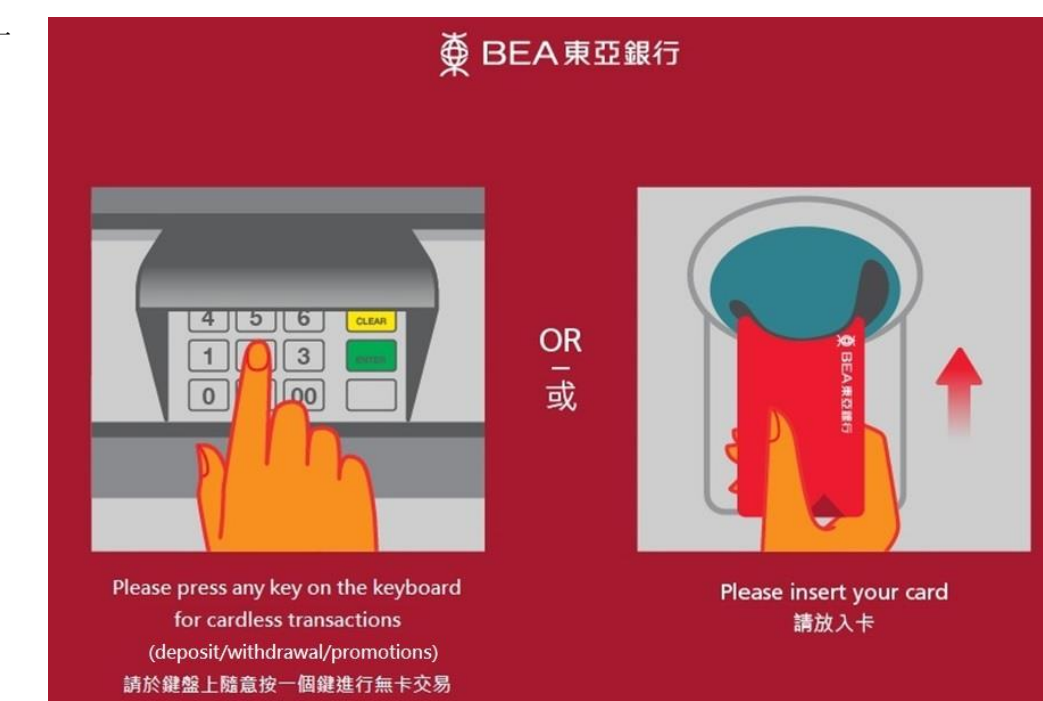

(存款/提款/最新推廣)

 選擇「銀通無卡提 款」。

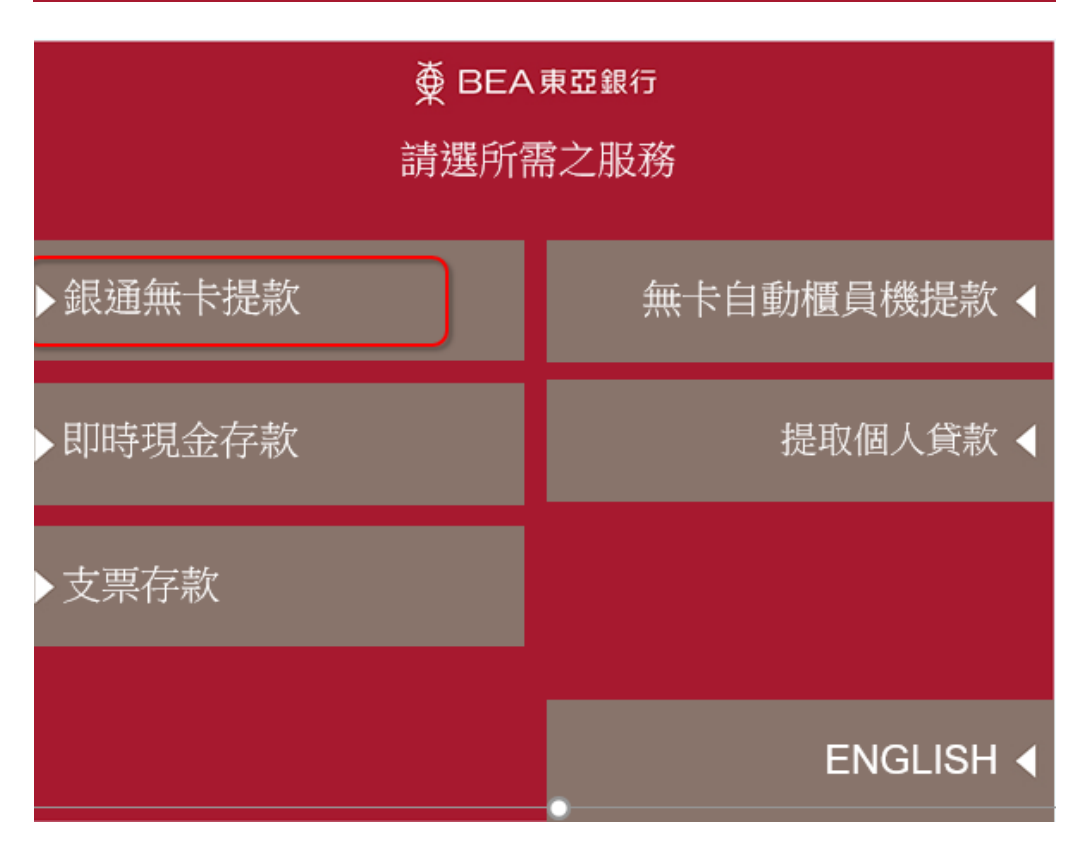

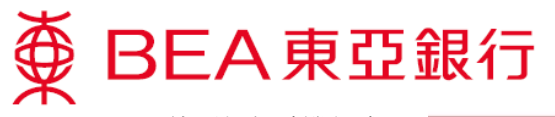

 使用銀行手機程式 掃描 QR 碼。

# ∯ BEA東亞銀行

請用銀行手機程式掃描以下QR碼

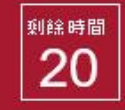

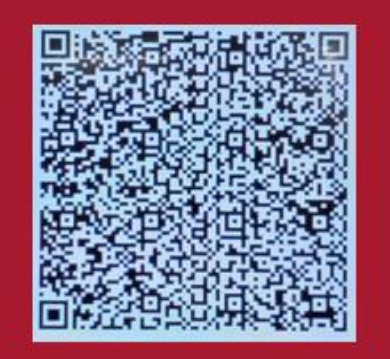

 如需索取客戶記錄 通知書,按「客戶 通知書」或按「提 取現金」直接提取 現金。

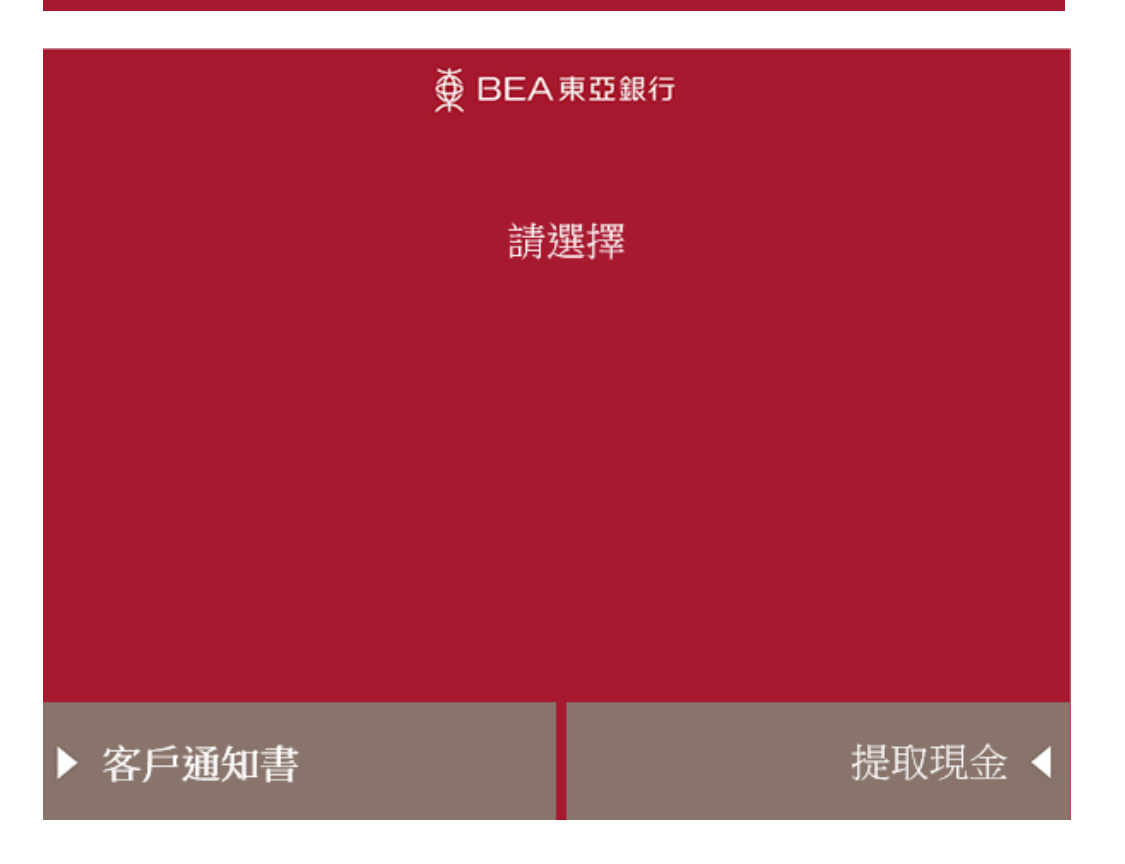

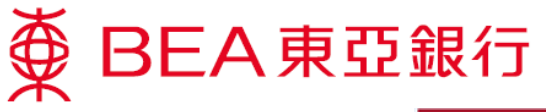

5. 提取客戶通知書。

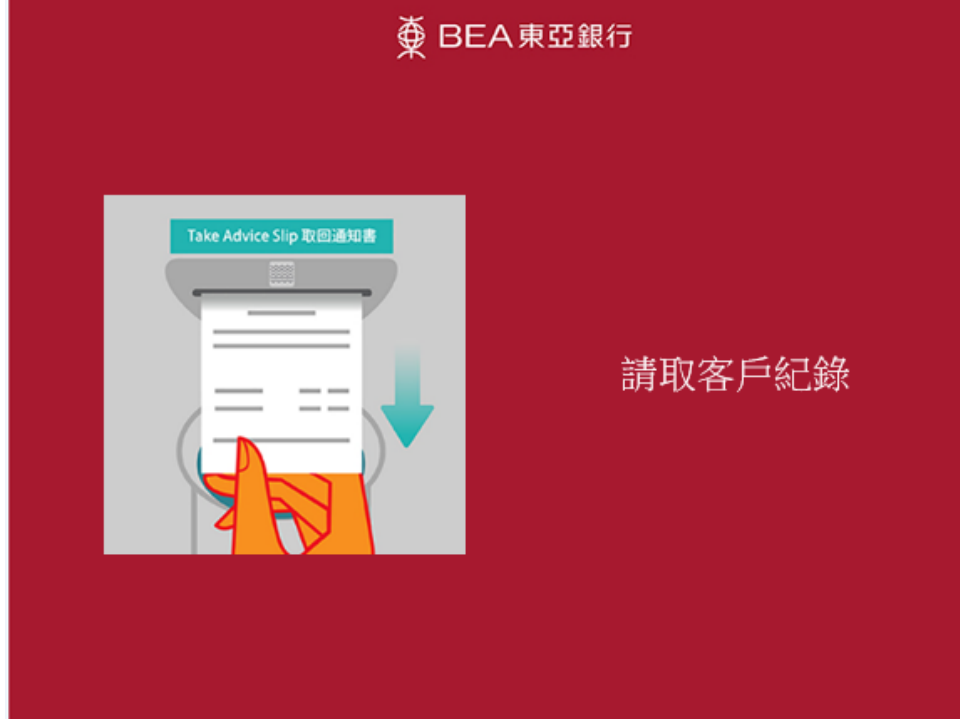

6. 提取指定現金。

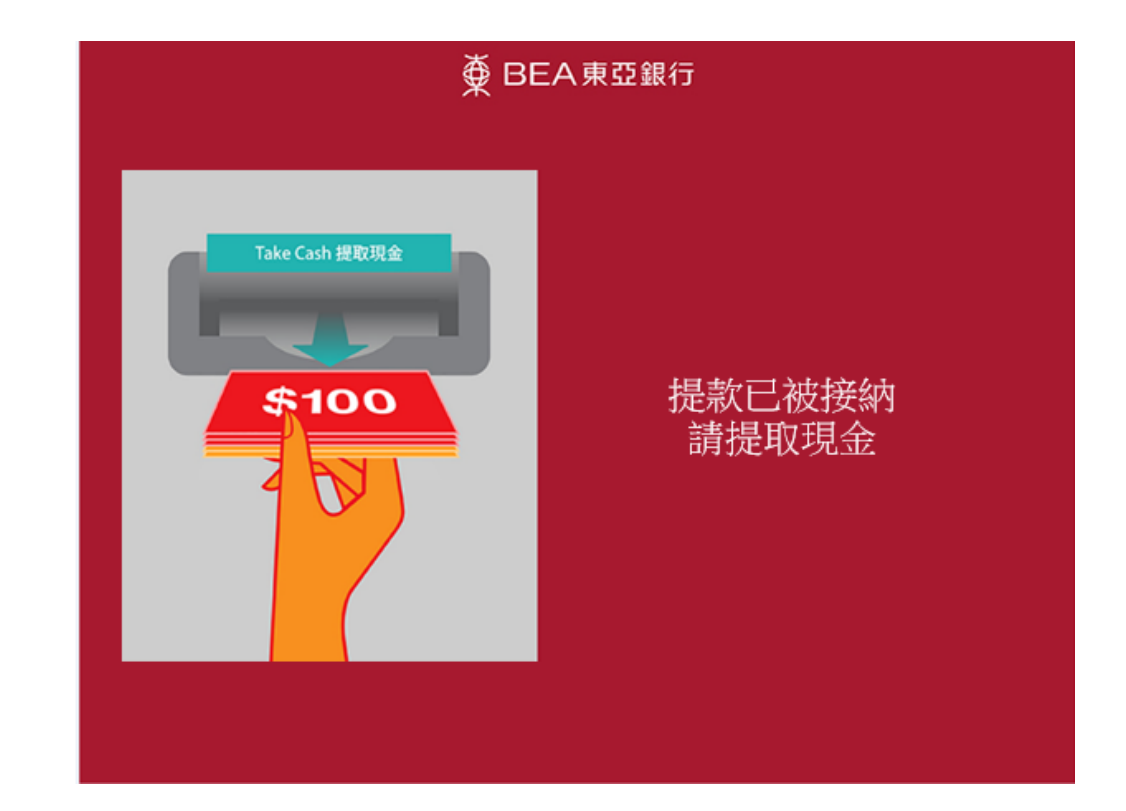